Sitecore SocialConnect by Addact

**Document Version: 1.0** 

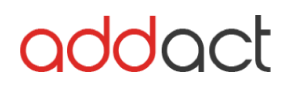

# User Guide - Sitecore

- 1. From Marketing Control Panel > Taxonomies > Campaign Group > Insert new campaign group and give appropriate name.
- 2. After successfully creation of campaign group deploy group as per below screen.

| =                                                                                       | HOME                    | NAVIGATE | REVIEW | ANALYZE         | PUBLISH          | VERSIONS       | CONFIGURE | PRESENTATION | SECURITY | VIEW | MY TOOLBAR | Taxonomy<br>TAXONOMY |
|-----------------------------------------------------------------------------------------|-------------------------|----------|--------|-----------------|------------------|----------------|-----------|--------------|----------|------|------------|----------------------|
| Save<br>Write                                                                           | )<br>Deploy<br>Taxonomy | y        |        |                 |                  |                |           |              |          |      |            |                      |
| Search Q                                                                                |                         |          | •      | Conten          | ı Q              |                |           |              |          |      |            |                      |
| <ul> <li>Marketing Control Panel</li> <li>Taxonomies</li> <li>Campaign group</li> </ul> |                         |          | Î      |                 | ampaign          | group          |           |              |          |      |            |                      |
| 🚖 Social Connect                                                                        |                         |          | Лт     | he current iter | n does not conta | in any fields. |           |              |          |      |            |                      |

3. From Campaign Creator > Create campaign activity

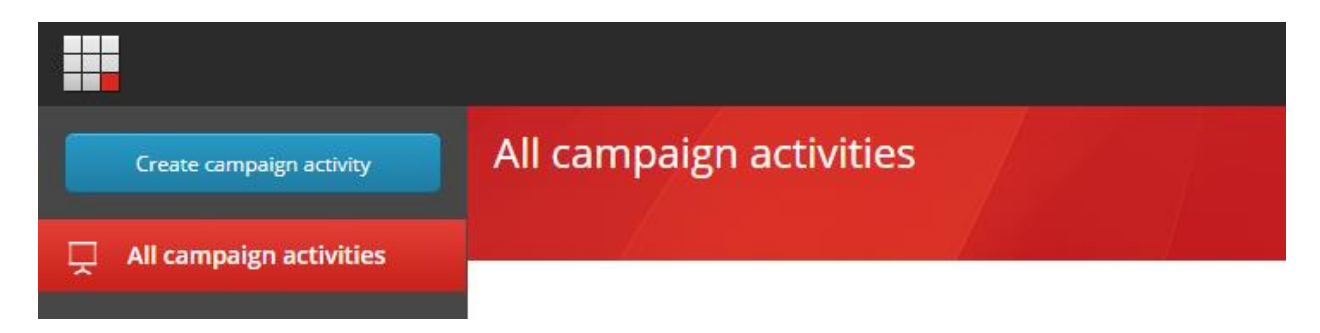

- 4. Enter Name, Start Date, End Date
- 5. From Campaign classification > Select Campaign group.
- 6. Save Campaign.

| User Guide            |                  | addact        |
|-----------------------|------------------|---------------|
| New campaign          |                  |               |
| Back                  |                  | Save          |
| General campaign info |                  | CAMPAIGN INFO |
| Name:                 | Facebook Connect | Start date    |
| Start date:           |                  | End date      |
|                       |                  | Status        |
| End date:             | 1000 O           |               |

# Posting on Facebook Page:

1. Click on your page under Sitecore > Content > Home

|                                                                                    | HOME N                                                                                                    | AVIGATE                   | REVIEW       | ANALYZE                               | PUBLISH                      | VERSIONS                                        | CONFIGURE               | PRESENTATION | SECURITY | VIEW | MY TOOLBAR |  |
|------------------------------------------------------------------------------------|----------------------------------------------------------------------------------------------------|---------------------------|--------------|---------------------------------------|------------------------------|-------------------------------------------------|-------------------------|--------------|----------|------|------------|--|
| Save<br>Write                                                                      | Change<br>Restrictions                                                                                                    | 🐐<br>Publish <del>v</del> | 👫 Es<br>🏀 Pi | xperience Editor<br>review<br>Publish | 顝 Publis                     | hing viewer                                     | SocialConnect<br>Social |              |          |      |            |  |
| Search                                                                             |                                                                                                    |                           |              | ۹ 🗸                                   | Conte                        | nt Q                                            |                         |              |          |      |            |  |
| <ul> <li>istecore</li> <li>icontent</li> <li>icontent</li> <li>icontent</li> </ul> |                                                                                                    |                           |              |                                       | Home<br>Welcome to Sitecore. |                                                 |                         |              |          |      |            |  |
|                                                                                    | Forms                                                                                                    |                           |              |                                       | Quick In                     | Quick Info                                      |                         |              |          |      |            |  |
|                                                                                    | Gayott     Gayott     Gayott |                           |              |                                       |                              | Item ID: {110D559F-DEA5-42EA-9C1C-8A5DF7E70EF9} |                         |              |          |      |            |  |
| E Templates                                                                        |                                                                                                    |                           |              |                                       | ltem nar                     | me: Hor                                         | Home                    |              |          |      |            |  |
|                                                                                    |                                                                                                    |                           |              |                                       | ltem pat                     | :h: /site                                       | ecore/content/Hom       | ne           |          |      |            |  |

2. Click on "SocialConnect" from the top toolbar.

# addact

### User Guide

| SocialConnect Post a message on a target network. |                              | ×  |
|---------------------------------------------------|------------------------------|----|
|                                                   | SocialConnect v1.0 by addact |    |
| f                                                 |                              | I  |
| Select Page                                       | Sc.dev v                     | I. |
| Enter message                                     |                              | I. |
|                                                   |                              | I. |
| Select Campaign                                   | T                            |    |
| Is Future Post                                    | POST                         |    |

- 3. It will display Icons of Facebook and Twitter accounts configured from Applications
- 4. For Facebook It will display pages under this account and choose your page

| 7        |                        |                                                                                                    |           |                |                         |
|----------|------------------------|----------------------------------------------------------------------------------------------------|-----------|----------------|-------------------------|
|          |                        |                                                                                                    | S         | ocialConnect v | 1.0 by <mark>add</mark> |
| Natural  | Participation -        | Manag                                                                                                    | Connector | <u>Granue</u>  | Anting                  |
| Network  | Posted Un              | message                                                                                                    | Campaign  | status         | Action                  |
| Facebook | 3:15 PM                | lest wessage on 3,15                                                                                                    | facebook  | Deleted        |                         |
| Facebook | 12-20-2018<br>5:35 PM  | Sample Post 1                                                                                                    | facebook  | Deleted        |                         |
| Facebook | 12-21-2018<br>3:03 PM  | Sample Post on 21 Dec                                                                                                    | facebook  | Deleted        |                         |
| Facebook | 12-21-2018<br>3:13 PM  | post on Ediddem page                                                                                                    | facebook  | Deleted        |                         |
| Facebook | 12-24-2018<br>2:22 PM  | Good Afternoon                                                                                                    | facebook  | Posted         | <b>X</b> 🕍              |
| Facebook | 12-25-2018<br>12:29 PM | To delete a campaign, use the Delete() method on the manager.<br>Individual cultures cannot be deleted from the definition, only the | facebook  | Posted         | * 🜌                     |
|          | 12-25-2018             |                                                                                                    | facebook  | Deleted        |                         |

- 5. Enter your message
- 6. Click on "Post"
- 7. Message will be posted to your selected Facebook Page.
- 8. Once message posted it will be shown in listing below.

# Note: Disable browser pop-up blockers